# AVAIL

# AVAIL & Azure Active Directory Integration

Reference & Instruction Guide

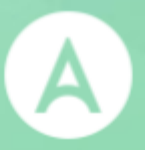

# AVAIL<sup>™</sup> & Azure Active Directory Integration

Reference & Instruction Guide

Version: 20221017

## Table of Contents

| Overview                            | 3  |
|-------------------------------------|----|
| Your Azure Active Directory & AVAIL | 4  |
| Configuring AVAIL in Azure          | 5  |
| Registering the AVAIL Application   | 5  |
| Granting Permissions                | 8  |
| Configuring the Manifest            | 10 |
| Creating the Publisher Role Group   | 14 |
| Overview                            | 14 |
| Creating the AVAIL Publishers Group | 15 |
| Submit Information to AVAIL         | 19 |
| Tenant ID                           | 20 |
| Application ID                      | 21 |
| Object ID                           | 22 |
| SAML-P Sign-On Endpoint             | 23 |
| Publisher Group Object ID           | 25 |
| Installing AVAIL                    | 27 |
| Overview                            | 27 |
| EXE Installation                    | 28 |
| MSI Installation                    | 29 |
| The ADFS.config file                | 31 |
| Support                             | 32 |

## Overview

This document will guide you through the necessary steps for configuring AVAIL with Azure Active Directory for your organization.

Generally, the document guides through the following tasks:

- How to configure AVAIL as a custom application within your Azure AD.
  - You can assign all users, a subset of users, or an existing group in your company Azure AD to this application.
- How to configure a dedicated Publishers group within your Azure AD.
  - You will be assigning users and/or existing groups (e.g. a BIM Managers group) in your Azure AD to this new Publisher group.
  - All users that are assigned to the AVAIL application within your Azure AD are able to sign in to AVAIL. The Publisher group that is defined in your Azure AD will be translated such that any member of that group will have Publisher privileges within the AVAIL application, such as creating channels, indexing content into channels, and managing and curating tags on content.
  - Any user that is not a member of that Publisher group, but is assigned to the AVAIL application, defaults to a Consumer role.
- How to deploy the AVAIL Desktop software.
  - During the deployment process, you include installer switches that are associated with your Azure AD. When the software is deployed with these switches, it places a special config file on each user's machine that contains info about the AVAIL application that you set up in Azure.
  - When the user launches the AVAIL software, the user is presented with your company's Azure login dialog.

#### Your Azure Active Directory & AVAIL

Your Azure Active Directory (AD) will establish a trust relationship with AVAIL. Because of this trust relationship, AVAIL is able to accept this token and authenticate the user. Your Azure AD will use a token-signing certificate to digitally sign all security tokens that it produces. Because each security token is digitally signed by your Azure AD federated services, AVAIL can verify that the security token was in fact issued by you and that it was not modified. This helps prevent attackers from forging or modifying security tokens to gain unauthorized access to resources.

(1) When a user launches the AVAIL application on their workstation, (2) AVAIL retrieves the necessary authority issuer endpoint for (3) requesting a security token from your Azure AD. (4) AD provides a token that contains information about the user requesting access to AVAIL then (5) sends the token to the AVAIL web service. (6) AVAIL will request a token-signing certificate upon receiving the token from your federation URI, which is then (7) returned to validate the token. (8) Once the token is verified, AVAIL will parse the claims extracted from the token and determine what actions the user is authorized to perform, and then (9) return those as claims back down to the AVAIL application.

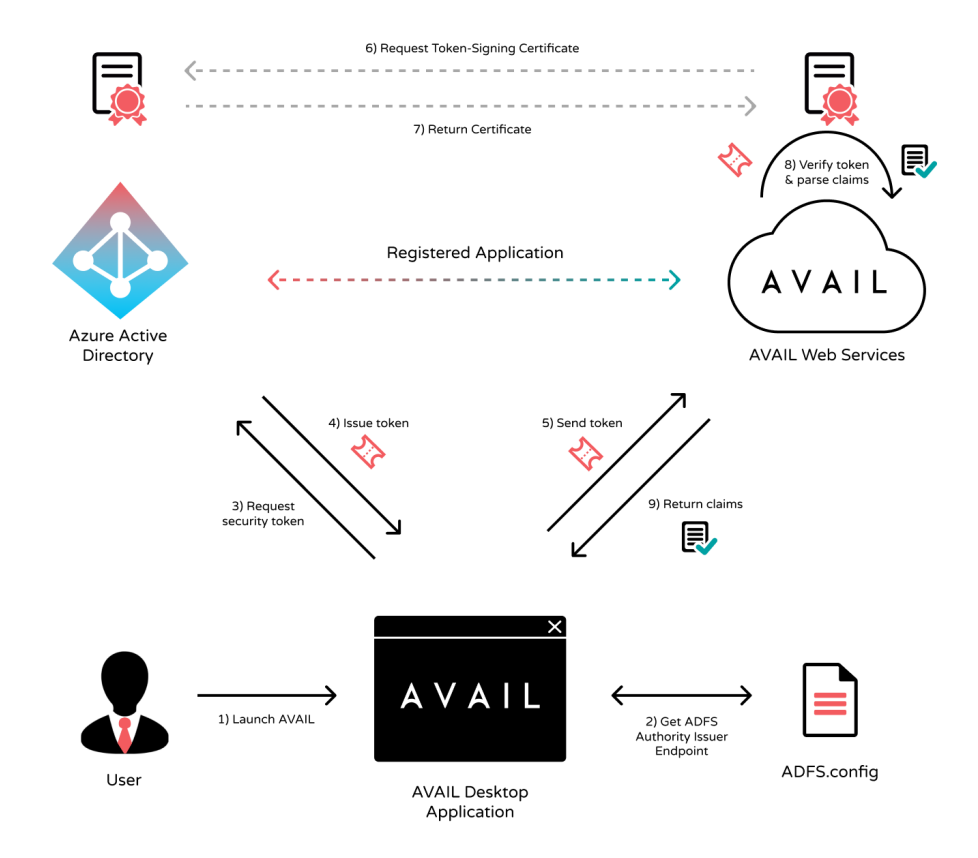

# Configuring AVAIL in Azure

In this section, you will be registering the AVAIL Application, configuring the application with certain permissions, and defining an AVAIL Publishers group all within your Azure Active Directory Portal.

#### **Registering the AVAIL Application**

1. From the main navigation bar, select Azure Active Directory, then **App registrations**.

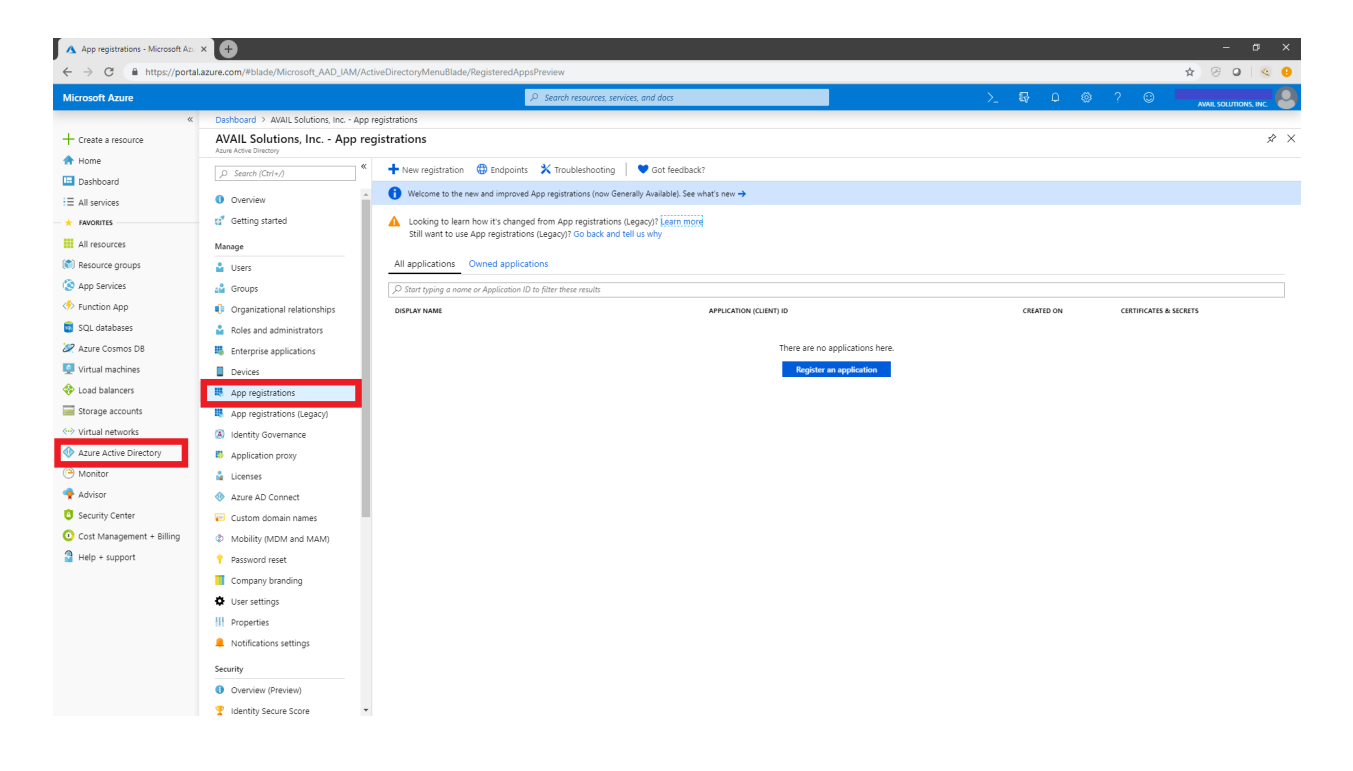

2. Click + New application registration.

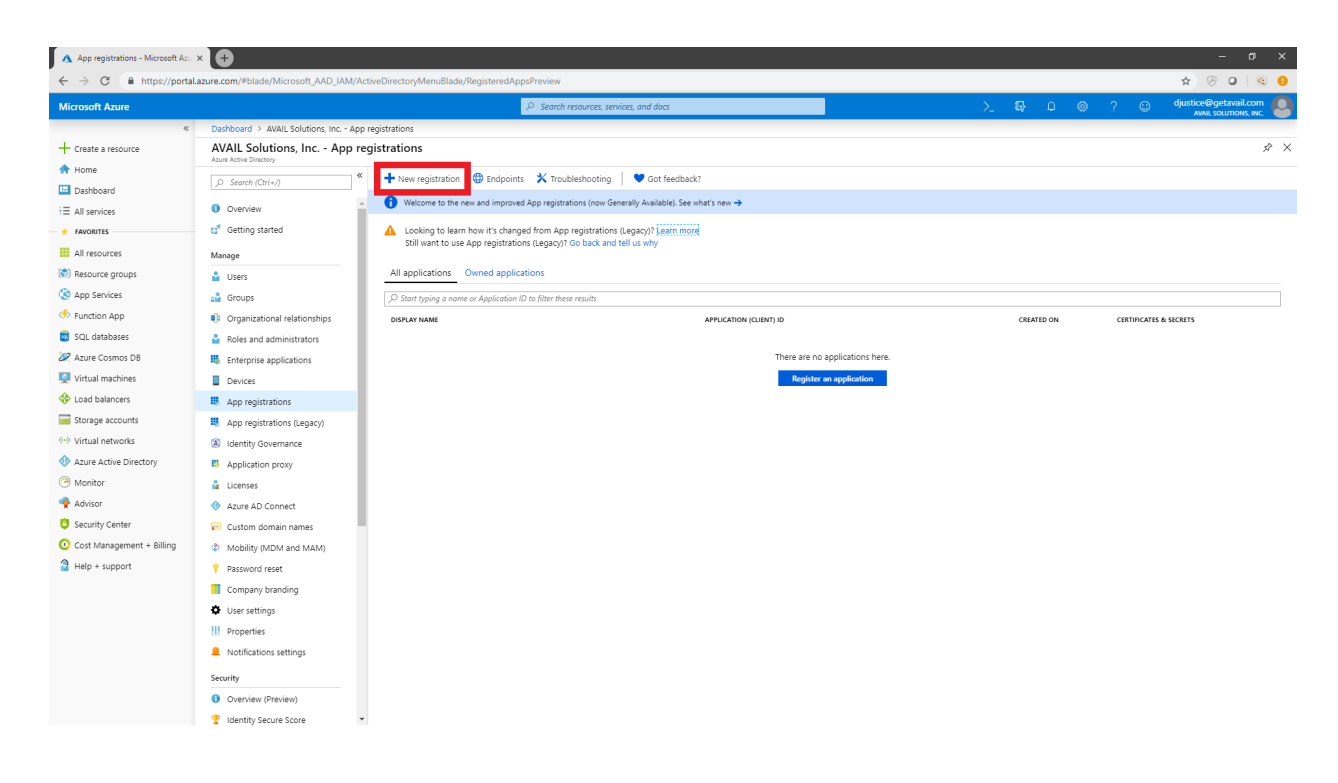

3. In the registration form located in the right-hand region, enter in the values shown in the table below. Click **Create** to complete the registration.

| Кеу              | Value                            |
|------------------|----------------------------------|
| Name             | AVAIL                            |
| Application Type | Public client (mobile & desktop) |
| Sign-on URL      | https://getavail.com             |

| A Register an application - Microso | ×                                                                                 | (A stine Directory Many Olevier, C                                                        | da e Per in                                            |             |  |   |     |     |   |   | - ø x                 |
|-------------------------------------|-----------------------------------------------------------------------------------|-------------------------------------------------------------------------------------------|--------------------------------------------------------|-------------|--|---|-----|-----|---|---|-----------------------|
| ← → C ■ https://portal.             | azure.com/#blade/Microsoft_AAD_IAM,                                               | /ActiveDirectoryMenuBlade/Registere                                                       | Dearch resources, service                              | s, and docs |  | > | Ģ C | ) © | ? | ٢ | djustice@getavail.com |
| «                                   | Dashboard > AVAIL Solutions, Inc A                                                | op registrations > Register an applicati                                                  | on                                                     |             |  |   |     |     |   |   | AWAIL SOLUTIONS, INC. |
| + Create a resource                 | Register an application                                                           |                                                                                           |                                                        |             |  |   |     |     |   |   | ×                     |
| Dashboard                           | * Name                                                                            |                                                                                           |                                                        |             |  |   |     |     |   |   |                       |
| I All services                      | The user-facing display name for this a                                           | application (this can be changed later).                                                  |                                                        |             |  |   |     |     |   |   |                       |
| + FAVORITES                         | AVAIL                                                                             |                                                                                           |                                                        | ~           |  |   |     |     |   |   |                       |
| All resources                       |                                                                                   |                                                                                           |                                                        |             |  |   |     |     |   |   |                       |
| 🐑 Resource groups                   | orted account types                                                               |                                                                                           |                                                        |             |  |   |     |     |   |   |                       |
| 🔇 App Services                      | W can use this application or access                                              | s this API?                                                                               |                                                        |             |  |   |     |     |   |   |                       |
| Function App                        | Accounts in this organizational dir                                               | rectory only (AVAIL Solutions, Inc.)                                                      |                                                        |             |  |   |     |     |   |   |                       |
| 🐻 SQL databases                     | Accounts in any organizational dir                                                | rectory                                                                                   |                                                        |             |  |   |     |     |   |   |                       |
| 🖉 Azure Cosmos DB                   | Accounts in any organizational dir                                                | rectory and personal Microsoft accounts                                                   | (e.g. Skype, Xbox, Outlook.com)                        |             |  |   |     |     |   |   |                       |
| Virtual machines                    |                                                                                   | , , , , , , , , , , , , , , , , , , , ,                                                   |                                                        |             |  |   |     |     |   |   |                       |
| 💠 Load balancers                    | Help me choose                                                                    |                                                                                           |                                                        |             |  |   |     |     |   |   |                       |
| 🧮 Storage accounts                  | m to compare to the                                                               |                                                                                           |                                                        |             |  |   |     |     |   |   |                       |
| 😔 Virtual networks                  | Redirect URI (optional)                                                           |                                                                                           |                                                        |             |  |   |     |     |   |   |                       |
| Azure Active Directory              | We'll return the authentication respon<br>optional and it can be changed later, t | se to this URI after successfully authentic<br>out a value is required for most authentic | ating the user. Providing this now<br>ation scenarios. | is          |  |   |     |     |   |   |                       |
| Monitor                             | Public client (mobile & desktop) 🗸 🗸                                              | https://getavail.com                                                                      |                                                        | -           |  |   |     |     |   |   |                       |
| 🌪 Advisor                           |                                                                                   |                                                                                           |                                                        | -           |  |   |     |     |   |   |                       |
| 🟮 Security Center                   |                                                                                   |                                                                                           |                                                        |             |  |   |     |     |   |   |                       |
| Cost Management + Billing           |                                                                                   |                                                                                           |                                                        |             |  |   |     |     |   |   |                       |
| Help + support                      | -                                                                                 |                                                                                           |                                                        |             |  |   |     |     |   |   |                       |
|                                     |                                                                                   |                                                                                           |                                                        |             |  |   |     |     |   |   |                       |
|                                     |                                                                                   |                                                                                           |                                                        |             |  |   |     |     |   |   |                       |
|                                     |                                                                                   |                                                                                           |                                                        |             |  |   |     |     |   |   |                       |
|                                     |                                                                                   |                                                                                           |                                                        |             |  |   |     |     |   |   |                       |
|                                     | By proceeding, you agree to the Micro                                             | isoft Platform Policies 🗹                                                                 |                                                        |             |  |   |     |     |   |   |                       |
|                                     | Register                                                                          |                                                                                           |                                                        |             |  |   |     |     |   |   |                       |
|                                     |                                                                                   |                                                                                           |                                                        |             |  |   | _   |     | _ | _ |                       |

#### **Granting Permissions**

Now that the AVAIL Application has been created in Azure, you will next need to grant permission to sign in and read the user's profile.

1. In the AVAIL application menu, select the API permissions option.

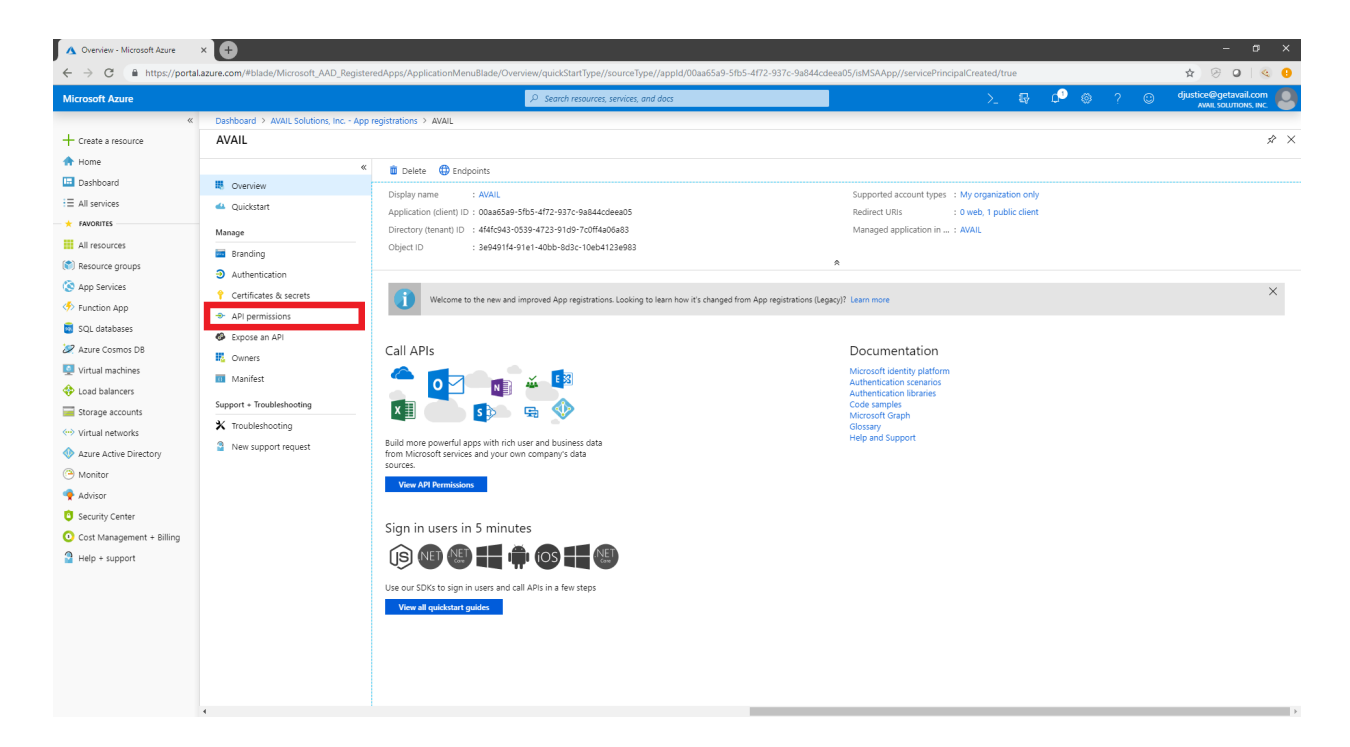

2. In the **API permissions** page, enable the following API Permissions by click the **+Add a permission** button, under the **Microsoft Graph API**:

| API / Permission name | Туре      |
|-----------------------|-----------|
| email                 | Delegated |
| offline_access        | Delegated |
| openid                | Delegated |
| profile               | Delegated |
| User.Read             | Delegated |
| Groups.Read.All       | Delegated |

- 3. In the API permissions page, click Grant admin consent for AVAIL Solutions, Inc.
  - If you are prompted "Do you want to grant consent for the requested permissions below for all accounts?", select **Yes**.

| 🗛 🕼 pemialos - Morecett Azu X 🕀 — - 🗸 X                                                                                                    |                                                                                                    |                                                                                                    |                                                                                                    |                                    |                                                                                                    |                |   |                                                                                                    |  |
|----------------------------------------------------------------------------------------------------|----------------------------------------------------------------------------------------------------|----------------------------------------------------------------------------------------------------|----------------------------------------------------------------------------------------------------|------------------------------------|----------------------------------------------------------------------------------------------------|----------------|---|----------------------------------------------------------------------------------------------------|--|
| ← → C 🔒 https://porta                                                                                                    | I.azure.com/#blade/Microsoft_AAD_Registe                                                                                                    | redApps/ApplicationMenuBlade/C                                                                                                    | allAnAPI/quickStartType//sourceType//ap                                                                                                    | pld/00aa65a9-5fb5-4f72-937c-9a844c | deea05/isMSAApp//servicePrincipalCreated/true                                                                                                    |                |   | 🖈 🔗 🛛   🚳  9                                                                                                    |  |
| Microsoft Azure                                                                                                    |                                                                                                    |                                                                                                    | $\mathcal P$ Search resources, services, and doc                                                                                                    | 5                                  | >_ 🚭                                                                                                    | _ ₽_ ⊗_ ?      |   | djustice@getavail.com                                                                                                    |  |
| <ul> <li>← → C ● https://porta</li> <li>Microsoft Acure</li> <li>← Create a resource</li> <li>← Home</li> <li>⊡ Deshboard</li> <li>Ξ All services</li> <li>▲ All resources</li> <li>(C) App Services</li> <li>← Function App</li> <li>SQL databases</li> <li>⊘ Acure Cosmo DB</li> <li>Q Load balancers</li> <li>Stort al balances</li> <li>⇔ Load balances</li> <li>⇒ Sourds</li> <li>♦ Virtual methins</li> <li>♦ Virtual networks</li> </ul> | Lazure.com/#bladd/Microsoft_AAD_Registe<br>Dashboard > AVAIL Solutions, Inc App<br>AVAIL - API permissions<br>«<br>Coverview<br>A Quickstart<br>Manage<br>a randing<br>Authentication<br>Coefficiate & secrets<br>A Pi permissions<br>Covers<br>Manifest<br>Support = Troubleshooting<br>X Toubleshooting<br>X Toubleshooting | redAppl/ApplicationMenuBlade/C<br>registrations > AVAL - API permission<br>API permissions<br>Applications are authorized to u<br>grant/dery access.<br>A generations<br>API / Permissions<br>API / Permissions<br>API / Permissions<br>API / Permissions MANE<br>Microarth Graph (1)<br>User.Red<br>These are the permissions that<br>able permissions dynamically th<br>Breat consent<br>As an administrator, you can gra-<br>man that end users will node | AllAnAPL(quickStarttype)/appe//appe/ | pic/00aa65a9-5fb5-4f72-9376-9a844o | deea05/isM5AApp//servicePrincipalCreated/true           L         Image: Constant Sector 2           ccess where users are given the opportunity to         Admin constant Required           .         . | <b>6</b> ● ⊗ ? | 8 | Image: Note of the second second |  |
| Azure Active Directory Azure Active Directory Actives Actives Content Content Content Help + support                                                                                                    |                                                                                                    |                                                                                                    |                                                                                                    |                                    |                                                                                                    |                |   |                                                                                                    |  |

### Configuring the Manifest

1. Navigate back to the **App Registrations** section and click on the **AVAIL** application.

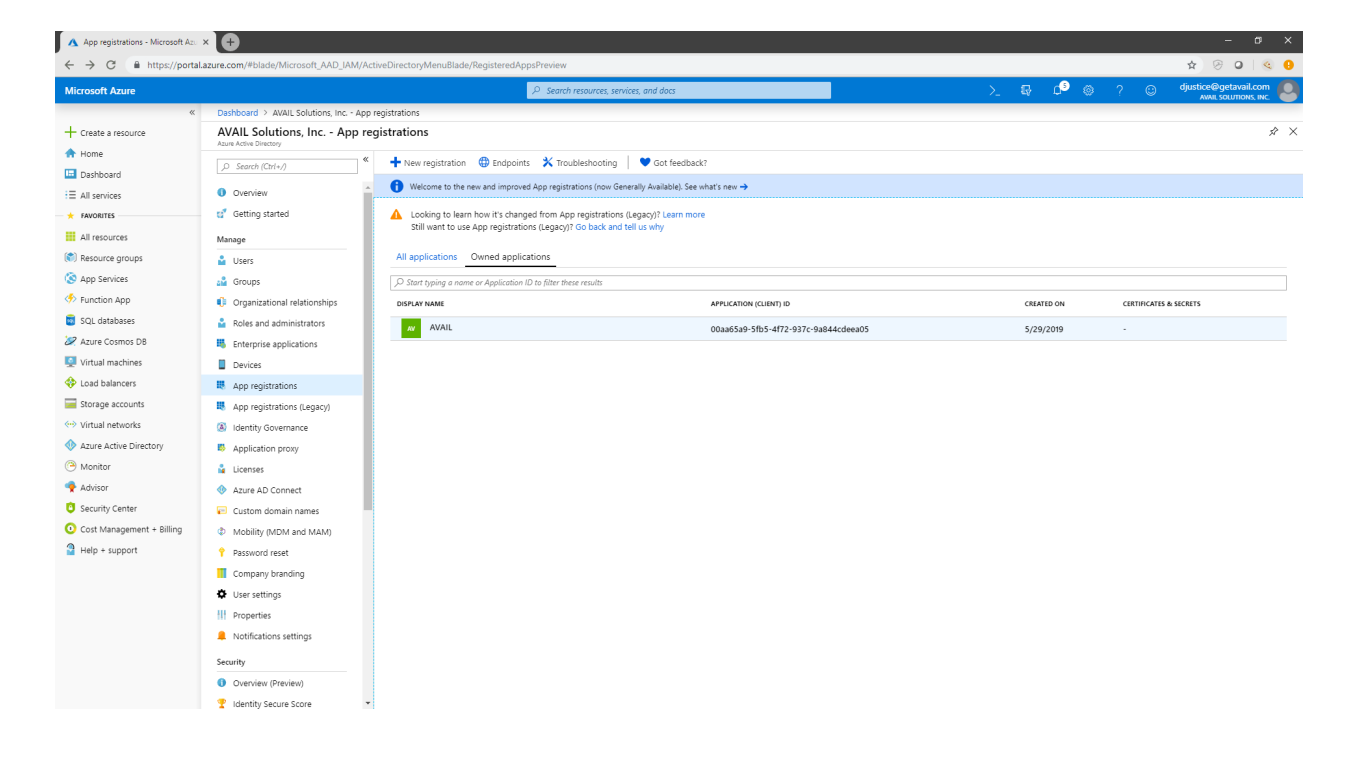

- ▲ Overview Microsoft Azure × + → C A https://portal.azure.co ٥ Microsoft Azure 8 d<sup>9</sup> © Dashboard > AVAIL Solutions, Inc. - App registrations > AVAIL + Create a resource AVAIL \* × 🛧 Home Contraction Contraction Contractic Contractic Con 🛄 Dashboard Overview Supported account types : My organization only Redirect URIs : 0 web, 1 public client Managed application in ... : AVAIL Display name : AVAIL ∃ All services 😃 Quickstart Application (client) ID : 00aa65a9-5fb5-4f72-937c-9a844cdeea05 + FAVORITES Directory (tenant) ID : 4f4fc943-0539-4723-91d9-7c0ff4a06a83 Manage All resources Object ID : 3e9491f4-91e1-40bb-8d3c-10eb4123e983 🔤 Branding 🐑 Resource groups ۸ Authentication 🔇 App Services Welcome to the new and improved App registrations. Looking to learn how it's changed from App registrations (Legacy)? Le × 💡 Certificates & secrets 🦘 Function App API permissions 菌 SQL databases Expose an API 🖉 Azure Cosmos DB Call APIs Documentation 🔣 Owners Microsoft identity platform Authentication scenarios Authentication libraries Code samples Microsoft Graph Glossary Help and Support Virtual machines 🔶 💽 💽 🐇 🛤 🔟 Manifest 💠 Load balancers Support + Troublesho 💶 🦲 📭 🧔 🐼 🥁 Storage accounts  $\star$  Troubleshooting 💮 Virtual networks New support request Build more powerful apps with rich user and business data from Microsoft services and your own company's data Azure Active Directory 😬 Monitor View API Permissions 🜪 Advisor Security Center Sign in users in 5 minutes Cost Management + Billing 🔒 Help + support Use our SDKs to sign in users and call APIs in a few steps View all quickstart guides
- 2. In the AVAIL Application area, click **Manifest**.

 In the Edit manifest area in the JSON listed, you should see an item called "groupMembershipClaims". Change the value from null to "SecurityGroup".

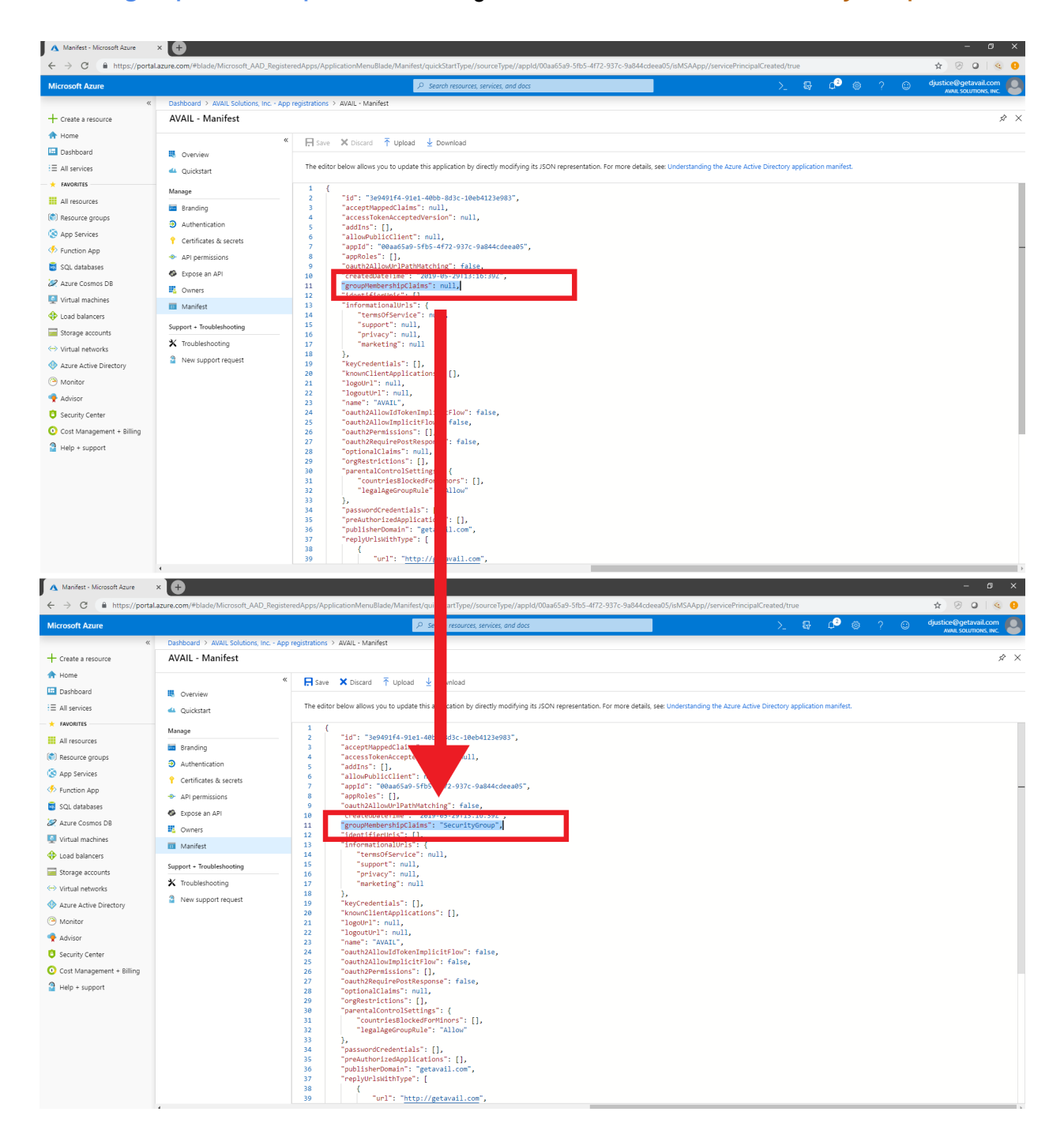

4. Click **Save** at the top of the **Edit manifest** section.

| A Manifest - Microsoft Azure × +     ↔ → C                                                                                                    | AD. RegisteredApps/ApplicationMenuBlade/Manifest/guickStartType//sourceType//appld/00aa65a                                                                                                    | 9-5fb5-4f72-937c-9a844cdeea05/isMSAApp//servicePrincipalCreated/true                | - ¤ ×                 |
|----------------------------------------------------------------------------------------------------|----------------------------------------------------------------------------------------------------|-------------------------------------------------------------------------------------|-----------------------|
| Microsoft Azure                                                                                                    | P Search resources, services, and docs                                                                                                    | > 5                                                                                 | djustice@getavail.com |
| Ø Dashboard > AVAIL Soluti                                                                                                    | s, Inc App registrations > AVAIL - Manifest                                                                                                    |                                                                                     |                       |
|                                                                                                    | C      C     C      C | vesentation. For more details, see: Understanding the Azure Active Directory applic | A >                   |
| <ul> <li>App Services</li> <li>App Services</li> <li>App Services</li> <li>App Services</li> <li>App Services</li> <li>App Services</li> <li>Contribution App</li> <li>Contribution App</li> <li>Contri</li></ul> | <pre>5</pre>                                                                                                    |                                                                                     |                       |

## Creating the Publisher Role Group

#### Overview

AVAIL supports two primary application roles: Publisher and Consumer. Publishers are generally those who manage content on your network, such as your BIM Managers. Publishers have the ability to create channels, index content into those channels, and share the channels with others within their plan. Consumers on the other hand can only consume the channels that have been shared with them.

In the <u>Configuring the Manifest</u> section, you configured the AVAIL Application to be able to read a user's Active Directory group memberships. When AVAIL receives, verifies, and parses the group memberships from the token, it will check to see if that user is a member of a group that you will specify as representing the AVAIL Publisher Role. Upon detecting the user is a member of that group, AVAIL will determine if that user is a Publisher in your plan and provide specific claims back to the AVAIL desktop application. If the user is not a member of this AVAIL Publisher AD group, they will default to the Consumer role in AVAIL.

Note, being an Owner of the group does not convey Publisher permissions, the user must be added as a Member.

We recommend creating a dedicated "AVAIL Publishers" group, but it is absolutely acceptable if you already have an existing AD group in mind (such as a "BIM Managers" group). Every organization is just a little bit different, and we're happy to talk through an appropriate configuration for your company.

#### Creating the AVAIL Publishers Group

To view or add the groups within your Azure Active Directory Portal:

1. Select the **Azure Active Directory** menu option in the left navigation menu, then select the **Groups** option in the second column.

| 🔥 All groups - Microsoft Azure | × 🕒                                                    |                             |                                           |               |                 |         | – o ×                                             |
|--------------------------------|--------------------------------------------------------|-----------------------------|-------------------------------------------|---------------|-----------------|---------|---------------------------------------------------|
| ← → C 🗎 https://portal         | azure.com/#blade/Microsoft_AAD_IAM/G                   | roupsManagementMenuBlade/Al | IGroups                                   |               |                 |         | \$ 🕞 🔍 😒                                          |
| Microsoft Azure                |                                                        |                             | $\mathcal{P}$ Search resources, services, | and docs      |                 | 💫 💀 🗳 🤅 | ? O djustice@getavail.com<br>Avvii, southons, INC |
| «                              | Dashboard > AVAIL Solutions, Inc. > Gr                 | oups - All groups           |                                           |               |                 |         |                                                   |
| + Create a resource            | Groups - All groups                                    |                             |                                           |               |                 |         | ×                                                 |
| 🛧 Home                         | ««                                                     | + New group                 | C) Refresh                                | Got feedback? |                 |         |                                                   |
| 🖪 Dashboard                    | 🍰 All groups                                           | Then group a belete         |                                           |               |                 |         |                                                   |
| ∃ All services                 | 🝰 Deleted groups                                       | ♀ Se New group              | x <sup>+</sup> <sub>▼</sub> Add filters   |               |                 |         |                                                   |
| + FAVORITES                    | Settings                                               | NAME                        | OBJECT ID                                 | GROUP TYPE    | MEMBERSHIP TYPE | EMAIL   | SOURCE                                            |
| All resources                  | A General                                              | No aroups found             |                                           |               |                 |         |                                                   |
| (🔊) Resource groups            |                                                        |                             |                                           |               |                 |         |                                                   |
| 🔇 App Services                 | <ul> <li>Expiration</li> <li>Alemine paties</li> </ul> |                             |                                           |               |                 |         |                                                   |
| 🦘 Function App                 | ¥ Naming policy                                        |                             |                                           |               |                 |         |                                                   |
| 🗟 SQL databases                | Activity                                               |                             |                                           |               |                 |         |                                                   |
| 🖉 Azure Cosmos DB              | E Access reviews                                       |                             |                                           |               |                 |         |                                                   |
| Virtual machines               | Audit logs                                             |                             |                                           |               |                 |         |                                                   |
| 💠 Load balancers               | Troubleshooting + Support                              |                             |                                           |               |                 |         |                                                   |
| Storage accounts               | X Troubleshoot                                         |                             |                                           |               |                 |         |                                                   |
| 💮 Virtual networks             | New support request                                    |                             |                                           |               |                 |         |                                                   |
| Azure Active Directory         |                                                        |                             |                                           |               |                 |         |                                                   |
| Monitor                        |                                                        |                             |                                           |               |                 |         |                                                   |
| 🌳 Advisor                      |                                                        |                             |                                           |               |                 |         |                                                   |
| Security Center                |                                                        |                             |                                           |               |                 |         |                                                   |
| Cost Management + Billing      |                                                        |                             |                                           |               |                 |         |                                                   |
| Help + support                 |                                                        |                             |                                           |               |                 |         |                                                   |
|                                |                                                        |                             |                                           |               |                 |         |                                                   |
|                                |                                                        |                             |                                           |               |                 |         |                                                   |
|                                |                                                        |                             |                                           |               |                 |         |                                                   |
|                                |                                                        |                             |                                           |               |                 |         |                                                   |
|                                |                                                        |                             |                                           |               |                 |         |                                                   |
|                                |                                                        |                             |                                           |               |                 |         |                                                   |
| 1. // . 1. AND 1. 81 1. 5 .    |                                                        | ANK 1975 3                  |                                           |               |                 |         |                                                   |

2. Click the **+ New group** option.

| All groups - Microsoft Azure                                                                  |                                                                                                    | (GroupsManagementMenuPlade | AllCrouns                                                                                                |               |                 |                      | - P                   |
|-----------------------------------------------------------------------------------------------|----------------------------------------------------------------------------------------------------|----------------------------|----------------------------------------------------------------------------------------------------|---------------|-----------------|----------------------|-----------------------|
| Microsoft Azure                                                                               | Lazare.com/#blade/wild/osoit_PAD_PAM/                                                                                                    | Groupswanagementwenublade, | P Search resources, services,                                                                            | and docs      |                 | ∑ ⊊ ¢ <sup>3</sup> : |                       |
| «                                                                                             | Dashboard > AVAIL Solutions, Inc. >                                                                                                    | Groups - All groups        |                                                                                                    |               |                 |                      | AWAIL SOLUTIONS, INC. |
| Kind Coord Autor                                                                              | Deshbard 3 AXAIL Solutions, Inc. 3<br>Groups - All groups<br>Ret: source, Inc. 4 Area Acad Source<br>all proups<br>all proups<br>all proups<br>desired groups<br>Settings<br>descript<br>descript<br>descript<br>descript<br>Activity<br>Access minievs<br>descript<br>Activity<br>Access minievs<br>descript<br>Activity<br>Consections<br>descript<br>descript<br>desc | Groups - All groups        | Soron Reburgs Service:     V Service:     V Refresh III Columns I     V     V Gadd filters     OestCT ID | Got feedback? | MEMBERSHIP TYPE | EXAL                 |                       |
| <ul> <li>Second Jockson</li> <li>Cost Management + Billing</li> <li>Help + support</li> </ul> |                                                                                                    |                            |                                                                                                    |               |                 |                      |                       |

3. In the **New Group** form, enter the following values:

| Group type        | Security                              |
|-------------------|---------------------------------------|
| Group name        | AVAIL Publishers                      |
| Group description | "Publishers of the AVAIL Application" |
| Membership type   | Assigned                              |

To add existing users and/or groups to the AVAIL Publishers group, select the **Members** option in the form. Once added, click the **Select** button.

| Add members - Microsoft Azure | × (+                                                                                                    | - o x                                                                                                    |
|-------------------------------|----------------------------------------------------------------------------------------------------|----------------------------------------------------------------------------------------------------|
| ← → C ■ https://porta         | .azure.com/#biade/Microsoft_AAU_IAM/GroupsManagementMenuBlade/AllGroups           D         Search resources: services: and docs | x V V V V V                                                                                                    |
| «                             | Dashboard > AVAIL Solutions, Inc. > Groups - All groups > New Group                                                              | Add members                                                                                                    |
|                               |                                                                                                    | Add members       Add members         Select members       Selected members         Selected members       ADRequest Verification Service - PROD         ADRequest Verification Service - PROD       ADRequest Verification Service - PROD         ADRequest Verification Service - PROD       ADRequest Verification Service - PROD         ADRequest Verification Service - PROD       ADRequest Verification Service - PROD         ADRequest Verification Service - PROD       ADRequest Verification Service - PROD         ADRequest Verification Service - PROD       ADRequest Verification Service - PROD         ADRequest Verification Service - PROD       ADRequest Verification Service - PROD         ADRequest Verification Service - PROD       ADRequest Verification Service - PROD         ADRequest Verification Service - PROD       ADRequest Verification Service - PROD         ADRequest Verification Service - PROD       ADRequest Verification Service - PROD         ADRequest Verification Service - PROD       ADRequest Verification Service - PROD         ADRequest Verification Service - PROD       ADRequest Verification Service - PROD         ADRequest Verification Service - PROD       ADRequest Verification Service - PROD         ADRequest Verification Service - PROD       ADRequest Verification Service - PROD         EDREM Service Verification Service - PROD       EDREM Service Verification Service - PROD <td< th=""></td<> |
|                               | Crosts                                                                                                    | Select                                                                                                    |

- Add members Microsoft Azure × + - a x \* 🕫 0 | 🍕 🥹 \_\_\_\_\_\_ ⊗ 0 nboard > AVAIL Inc. > Groups - All groups > New Gro Add members + Create a resource New Group 🛧 Home Select member or invite an external user Search by name or email address 🛄 Dashboard \* Group type Security ∃ All services AAD Request Verification Service - PROD 🔶 🛨 FAVORITES All resources AlGraphClient Group description 👩 Publishers of the AVAIL Application 👘 Resource groups AVAIL 🔕 App Services Membership type 
   Assigned
   🤣 Function App  $\sim$ Azure AD Application Proxy 🗟 SQL databases Owners 0 1 members selected > 🖉 Azure Cosmos DB Azure Cost Management XCloud **Q** Virtual machines Members 0 > Azure DevOps 4 Load balancers 🧮 Storage accounts Selected members: Virtual networks Azure Active Directory BM BIM Managers Remove Monitor 🔶 Advisor Security Center O Cost Management + Billing 🗿 Help + support Create Select
- 4. Click the blue **Create** button to finish creating the group.

#### Submit Information to AVAIL

You have completed all the necessary steps for the registration of the AVAIL application in your Azure Active Directory Portal. In this section, you will need to share some information with AVAIL regarding the application registration that you have just completed.

There are five values associated with your Azure Active Directory and the AVAIL registered application that you will need to submit: <u>Tenant ID</u>, <u>Application ID</u>, <u>Object ID</u>, <u>SAML-P Sign-On Endpoint</u>, and <u>Publisher Group Object ID</u>. If you need assistance in locating these values, the sections in this chapter will guide you.

Please fill in the information located in the form linked below. Once you have submitted the form, await confirmation from a member of the AVAIL Support team before continuing to the <u>Installing AVAIL</u> chapter of this instruction document.

## **Azure Active Directory Information Form**

#### Tenant ID

To locate the **Tenant ID** of your Active Directory:

- 1. Select **Azure Active Directory** from the main navigation menu
- 2. Select the **Properties** option from the menu in the second column.
- 3. In the Properties area, copy the **Tenant ID** that is listed by clicking the blue copy button and paste it into the <u>form</u>.

A Properties - Microsoft Azure × + \_\_\_<sup>\$</sup>\_\_⊚ bhoard > AVAIL Solutions Inc. - Droportio + Create a resource AVAIL Solutions, Inc. - Properties 🛧 Home Dashboard Overview
 Getting started ∃ All services Directory properties + FAVORITES \* Name AVAIL Solutions, Inc. All resources Manage (

Resource aroups 🔒 Users Country or region United States App Services 🝰 Groups Function App Organizational relationships United States datacenters 🗟 SQL databases Roles and administrators tification language 🖉 Azure Cosmos DB English Enterprise applications  $\sim$ Virtual machines Devices Directory ID 4f4fc943-0539-4723-91d9-7c0ff4a06a83 Ð 💠 Load balancers App registrations 🧮 Storage accounts App registrations (Legacy) Technical contact support@getavail.com 😔 Virtual networks Identity Governance Global privacy contact Azure Active Directory Application proxy Monitor Licenses Privacy statement URL 🜪 Advisor Azure AD Connect 🟮 Security Center 🕫 Custom domain names \rm Cost Management + Billing Ø Mobility (MDM and MAM) Access management for Azure resources 🗿 Help + support Donovan Justice (djustice@getavail.com) can manage access to all Azure subscriptions and management groups in this directory. Learn more Password reset Company branding User settings Properties Notifications settings Security Overview (Preview) Tidentity Secure Score

Note: Directory ID (pictured below) is now called Tenant ID

### Application ID

To locate the **Application ID** of the AVAIL application:

- 1. Select App Registrations in the left navigation menu
- 2. Select the **AVAIL** application row to display the properties slideout region on the right.
- 3. In the application slide-out region, copy the value of the Application ID listed and paste it into the <u>form</u>.
  - Note: Remain in this view for the Object ID.

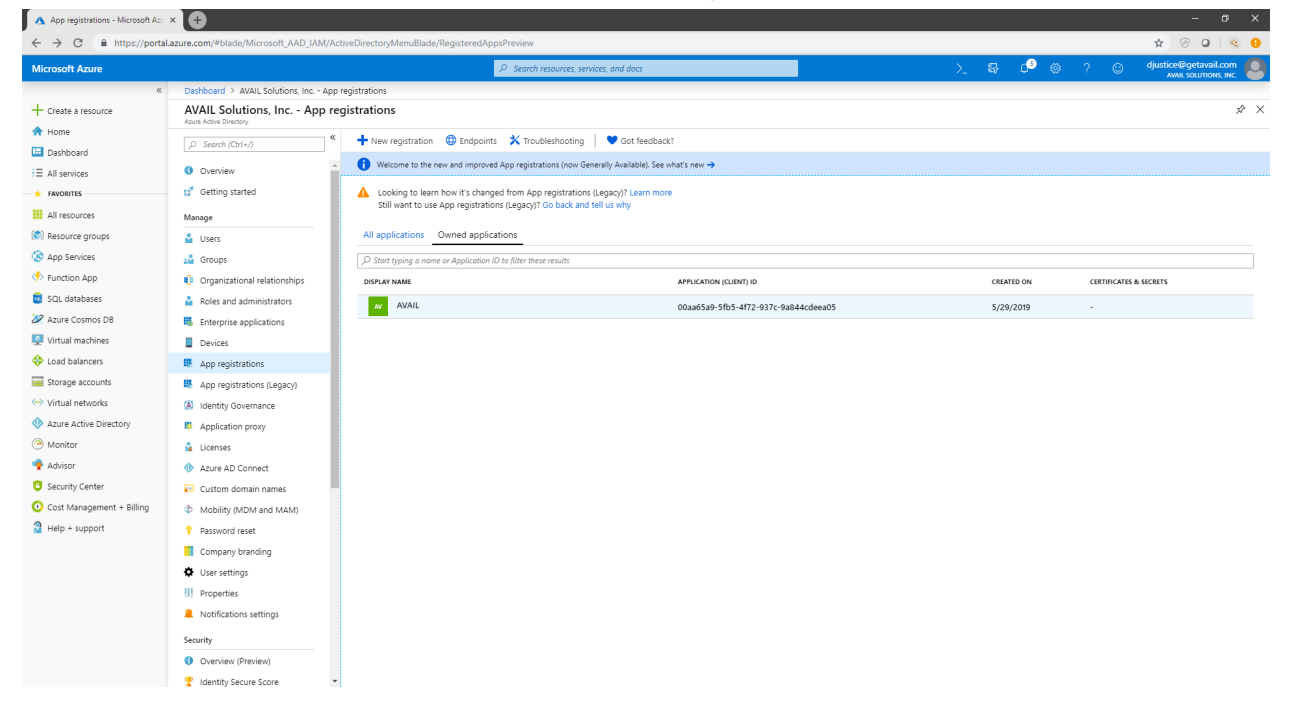

### Object ID

To locate the **Object ID** of the AVAIL application:

- 1. Select **App Registrations** in the left navigation menu.
- 2. Select the **AVAIL** application row to display the properties slideout region on the right.
- 3. In the application slide-out region, copy the value of the Application ID listed and paste it into the <u>form</u>.

| Marcoof Azure Call Addit     Crast a secure   In one   Durboard   In one   Durboard   In one   In one   In one   In one   In one   In one   In one   In one   In one   In one   In one   In one   In one   In one   In one   In one   In one   In one   In one   In one   In one   In one   In one   In one   In one   In one   In one   In one   In one   In one    In one   In one </th <th>← → C</th> <th>azure.com/#blade/Microsoft_AAD_Register</th> <th>redApps/ApplicationMenuBlade/Overview/appld/00aa65a9-5fb5-4f72-937c-9a844cdeea05/isMSAApp/</th> <th></th> <th>* 9 0 0</th> | ← → C                                                                                                    | azure.com/#blade/Microsoft_AAD_Register                                                                                                    | redApps/ApplicationMenuBlade/Overview/appld/00aa65a9-5fb5-4f72-937c-9a844cdeea05/isMSAApp/                                                                                                    |                                                                                                    | * 9 0 0               |
|----------------------------------------------------------------------------------------------------|----------------------------------------------------------------------------------------------------|----------------------------------------------------------------------------------------------------|----------------------------------------------------------------------------------------------------|----------------------------------------------------------------------------------------------------|-----------------------|
|                                                                                                    | Microsoft Azure                                                                                                    |                                                                                                    | $\mathcal{P}$ Search resources, services, and docs                                                                                                    | >_ 💀 🗳 🔅 ? 🙂                                                                                                    | djustice@getavail.com |
| 2 Help + support                                                                                                    | Constant Section     Constant Section     Cons | azure.com/#blade/Microsoft_AAD_Begidte Dathboard > AVAIL Solutions, Inc App AVAIL    Cuerview   Cuerview  Cuerview  Cuerview  ACUestart  Manage  Anange  Anange  Anange  Anange  Cuertificates & secres  API permissions  Cuertificates & secres  API permissions  Cuertificates an API  Cuerview  Nonress  Namifest Support = Troubleshooting  New support request | Image: Contract of the contract of the contract | L      L      L |                       |

### SAML-P Sign-On Endpoint

To locate the SAML-P Sign-On Endpoint:

- 1. Select **App Registrations** in the left navigation menu.
- 2. Select the **Endpoints** button located at the top of the application list. A slide-out region will display on the right listing available endpoints.

| 🔥 App registrations - Microsoft Azu          | × 🕀                                    |                                                                                                    |                                                                         |            | - 0 X                     |
|----------------------------------------------|----------------------------------------|----------------------------------------------------------------------------------------------------|-------------------------------------------------------------------------|------------|---------------------------|
| ← → C 🔒 https://porta                        | I.azure.com/#blade/Microsoft_AAD_IAM/A | ctiveDirectoryMenuBlade/RegisteredAppsPreview                                                                      |                                                                         |            | 🖈 😕 🛛 I 🚳 🔒               |
| Microsoft Azure                              |                                        | ₽ Search resour                                                                                                    | rces, services, and docs                                                | > 💀 🕫 🐵    | ? 🙂 djustice@getavail.com |
| «                                            | Dashboard > AVAIL Solutions, Inc App   | registrations                                                                                                    |                                                                         |            |                           |
| + Create a resource                          | AVAIL Solutions, Inc App re            | egistrations                                                                                                    |                                                                         |            | \$ ×                      |
| 🛧 Home<br>🗔 Dashboard                        | Search (Ctrl+/)                        | New registration     Definition     Definition     Construction     Construction     Construction     Construction | ooting   ♥ Got feedback?<br>(now Generally Available). See what's new → |            |                           |
| All services     FAVORITES     All resources | Gverview<br>Getting started<br>Manage  | ▲ Looking to learn how it's changed from App regis<br>Still want to use App registrations (Legacy)? Go be          | trations (Legacy)? [seen more<br>ack and tell us why                    |            |                           |
| 👘 Resource groups                            | 🔓 Users                                | All applications Owned applications                                                                                |                                                                         |            |                           |
| 🔇 App Services                               | 🔐 Groups                               | $\wp$ Start typing a name or Application ID to filter these results                                                | its                                                                     |            |                           |
| Function App                                 | Organizational relationships           | DISPLAY NAME                                                                                                    | APPLICATION (CLIENT) ID                                                 | CREATED ON | CERTIFICATES & SECRETS    |
| SQL databases                                | Roles and administrators               | AV AVAIL                                                                                                    | 00aa65a9-5fb5-4f72-937c-9a844cdeea05                                    | 5/29/2019  |                           |
| Azure Cosmos DB                              | Enterprise applications                |                                                                                                    |                                                                         |            |                           |
| Virtual machines                             | Devices                                |                                                                                                    |                                                                         |            |                           |
| Load balancers                               | App registrations                      |                                                                                                    |                                                                         |            |                           |
| Storage accounts                             | App registrations (Legacy)             |                                                                                                    |                                                                         |            |                           |
| <ul> <li>Virtual networks</li> </ul>         | Identity Governance                    |                                                                                                    |                                                                         |            |                           |
| Azure Active Directory                       | Application proxy                      |                                                                                                    |                                                                         |            |                           |
| Monitor                                      | 🔓 Licenses                             |                                                                                                    |                                                                         |            |                           |
| n Advisor                                    | Azure AD Connect                       |                                                                                                    |                                                                         |            |                           |
| Security Center                              | 🕞 Custom domain names                  |                                                                                                    |                                                                         |            |                           |
| Cost Management + Billing                    | Mobility (MDM and MAM)                 |                                                                                                    |                                                                         |            |                           |
| Help + support                               | Password reset                         |                                                                                                    |                                                                         |            |                           |
|                                              | Company branding                       |                                                                                                    |                                                                         |            |                           |
|                                              | User settings                          |                                                                                                    |                                                                         |            |                           |
|                                              | Properties                             |                                                                                                    |                                                                         |            |                           |
|                                              | Notifications settings                 |                                                                                                    |                                                                         |            |                           |
|                                              | Security                               |                                                                                                    |                                                                         |            |                           |
|                                              | Overview (Preview)                     |                                                                                                    |                                                                         |            |                           |
| https://aka.ms/AppRegistrationsGuide         |                                        |                                                                                                    |                                                                         |            |                           |

(continued on next page)

3. Click the blue copy button to copy the **SAML-P SIGN-ON ENDPOINT** value and paste it into the <u>form</u>.

| Microsoft Azure           |                                        |                                                                                                    | > 💀 🗗 🎯 🤉 📖 djustice@getavail.com 🙍                                                                                      |
|---------------------------|----------------------------------------|----------------------------------------------------------------------------------------------------|----------------------------------------------------------------------------------------------------|
| «                         | Dashboard > AVAIL Solutions, Inc Ap    | pp registrations                                                                                                |                                                                                                    |
| - Create a resource       | AVAIL Solutions, Inc App               | registrations                                                                                                   |                                                                                                    |
| A Home                    | Azure Active Directory                 |                                                                                                    | OAuth 2.0 authorization endpoint (v2)                                                                                    |
| Dashboard                 | ,O Search (Ctrl+/)                     | * New registration (D) Endpoints X Troubleshooting Of feedback?                                                 | https://login.microsoftonline.com/4f4fc943-0539-4723-91d9-7c0ff4a06a83/oauth2/v2.0/authorize                             |
|                           | 0 Overview                             | <ul> <li>Welcome to the new and improved App registrations (now Generally Available). See what's new</li> </ul> | OAuth 2.0 token endpoint (v2)                                                                                            |
|                           | getting started                        | Looking to learn how it's changed from App registrations (Legacy)? Learn more                                   | https://login.microsoftonline.com/4f4fc943-0539-4723-91d9-7c0ff4a06a83/oauth2/v2.0/token                                 |
|                           |                                        | Still want to use App registrations (Legacy)? Go back and tell us why                                           | OAuth 2.0 authorization endpoint (v1)                                                                                    |
| All resources             | Manage                                 |                                                                                                    | https://login.microsoftonline.com/4f4fc943-0539-4723-91d9-7c0ff4a06a83/oauth2/authorize                                  |
| N Resource groups         | 🎽 Users                                | All applications Owned applications                                                                             | OAuth 2.0 token endpoint (v1)                                                                                            |
| S App Services            | 🝰 Groups                               |                                                                                                    | https://login.microsoftonline.com/4f4fc943-0539-4723-91d9-7c0ff4a06a83/oauth2/token                                      |
| Function App              | Organizational relationships           | DISPLAY NAME APPLICA                                                                                            | OpenID Connect metadata document                                                                                         |
| 🗟 SQL databases           | Roles and administrators               | AVAIL 00aa65                                                                                                    | https://login.microsoftonline.com/4/4/c943-0539-4723-91d9-7c0ff4a06a83/v2.0/.well-known/openid-configuration             |
| 🖉 Azure Cosmos DB         | Enterprise applications                |                                                                                                    | Microsoft Graph API endpoint                                                                                             |
| 👤 Virtual machines        | Devices                                |                                                                                                    | https://graph.microsoft.com                                                                                              |
| 💠 Load balancers          | App registrations                      |                                                                                                    | Federation metadata document                                                                                             |
| Storage accounts          | App registrations (Legacy)             |                                                                                                    | https://login.microsoftonline.com/444/c943-0539-4723-91d9-7c0ff4a06a83/federationmetadata/2007-06/federationmetadata.xml |
| Virtual networks          | Identity Governance                    |                                                                                                    | WS-Federation sign-on endpoint                                                                                           |
| Azure Active Directory    | Application provv                      |                                                                                                    | https://login.microsoftonline.com/4f4fc943-0539-4723-91d9-7c0ff4a06a83/wsfed                                             |
| ( Monitor                 |                                        |                                                                                                    | SAML-P sign-on endpoint                                                                                                  |
| Advisor                   | A true 40 Grouped                      |                                                                                                    | https://login.microsottonline.com/444c943-0339-4/23-91d9-/c0t440ba83/sami2                                               |
| Consider Constant         | Azure AD Connect                       |                                                                                                    | SAML-P sign-out endpoint                                                                                                 |
| Gently center             | Custom domain names                    |                                                                                                    | nttps://login.microsottoniine.com/444tc943-0339-4/23-9/139-/c0m4408853/sami2                                             |
| Cost Management + Billing | Mobility (MDM and MAM)                 |                                                                                                    |                                                                                                    |
| Help + support            | Password reset                         |                                                                                                    |                                                                                                    |
|                           | Company branding                       |                                                                                                    |                                                                                                    |
|                           | User settings                          |                                                                                                    |                                                                                                    |
|                           | Properties                             |                                                                                                    |                                                                                                    |
|                           | Notifications settings                 |                                                                                                    |                                                                                                    |
|                           | Security                               |                                                                                                    |                                                                                                    |
|                           | <ul> <li>Overview (Preview)</li> </ul> |                                                                                                    |                                                                                                    |
|                           | 2 Identity Secure Score                | -                                                                                                    |                                                                                                    |

## Publisher Group Object ID

The **Publisher Group Object ID** is the identifier of the Active Directory group that will be used by AVAIL's web services to determine if a user within your plan has publishing privileges. If you have not created or determined what group will be the AVAIL Publisher group, please read the <u>AD Group Memberships & the AVAIL Publisher Role</u> section in this document.

To access the **Object ID** of the Publisher Group:

- 1. Click the Azure Active Directory menu option in the left navigation menu
- 2. Select the **Groups** option in the second column. A list of groups will be listed in the main region of the portal.
- 3. Select the AVAIL Publishers group in the list to view the group's properties.

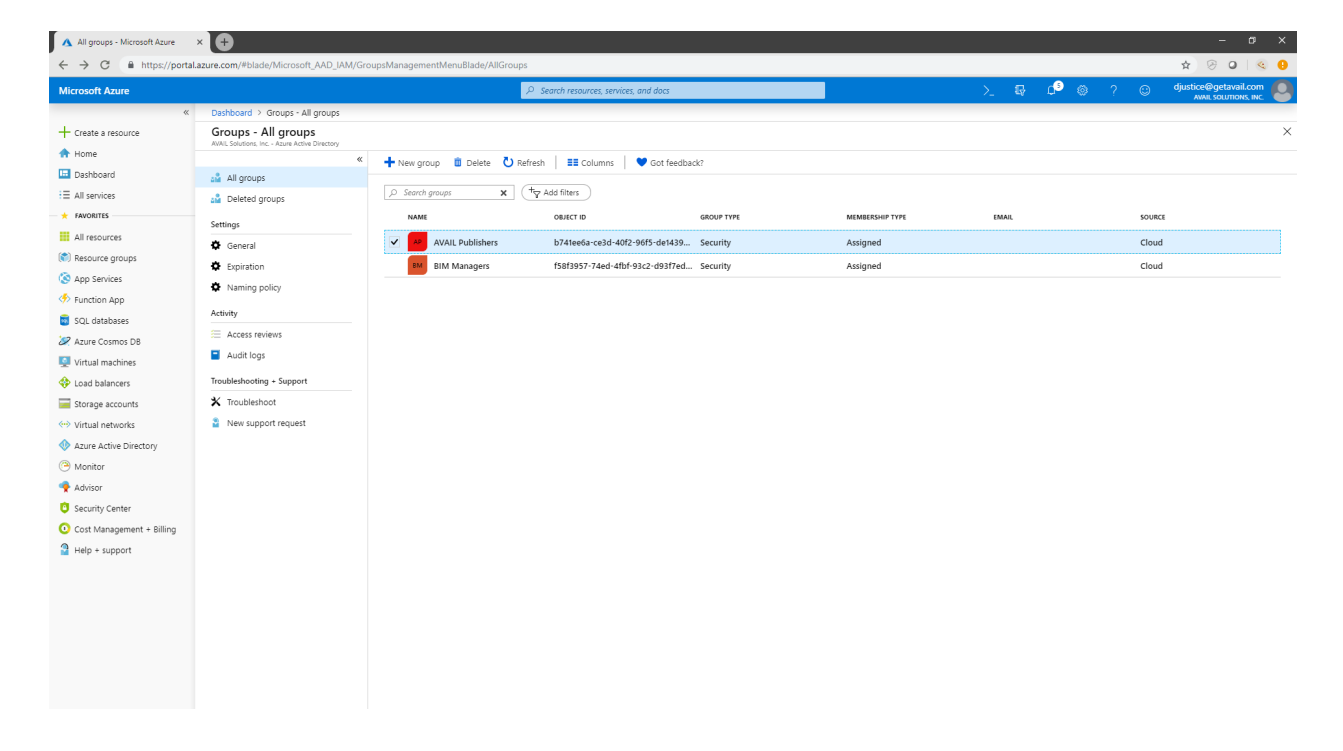

(continued on next page)

4. Highlight the **Object ID** of this group, then copy and paste it into the <u>form</u>.

| AVAIL Publishers - Microsoft Azur                                                                                                    | × 🕀                                                                                                    |                                                                                                    |                                                                                                    |                                            |                  |    |           |              | - a x                                          |  |
|----------------------------------------------------------------------------------------------------|----------------------------------------------------------------------------------------------------|----------------------------------------------------------------------------------------------------|----------------------------------------------------------------------------------------------------|--------------------------------------------|------------------|----|-----------|--------------|------------------------------------------------|--|
| ← → C ≜ https://portal                                                                                                    | I.azure.com/#blade/Microsoft_AAD_IAM/Gro                                                                                                    | oupDetailsMenuBlade/Ove                                                                             | view/groupId/b741ee6a-ce3d-40                                                                                                    | oupld/b741ee6a-ce3d-40/2-96/5-de14393ac511 |                  |    | ☆ ⊘ 0 ≪ 0 |              |                                                |  |
| Microsoft Azure                                                                                                    |                                                                                                    |                                                                                                    | ₽ Search resources, s                                                                                                    | ervices, and docs                          |                  | >_ | ₽ ¢° :    | <u>۵</u> ? 🕲 | djustice@getavail.com<br>AVAIL SOLUTIONS, INC. |  |
| Create a resource                                                                                                    | Dashboard > Groups - All groups > AVA<br>AVAIL Publishers<br>Group                                                                                                    | IL Publishers                                                                                       |                                                                                                    |                                            |                  |    |           |              | \$ X                                           |  |
| A Home                                                                                                    | «                                                                                                    | i Delete                                                                                            |                                                                                                    |                                            |                  |    |           |              |                                                |  |
| Dashboard                                                                                                    | <ol> <li>Overview</li> </ol>                                                                                                    |                                                                                                    |                                                                                                    |                                            |                  |    |           |              |                                                |  |
| E All services                                                                                                    | Manage                                                                                                    | AV AV                                                                                               | AIL Publishers                                                                                                    |                                            |                  |    |           |              |                                                |  |
| All resources     All resources     All resources     App Services     App Services     App Services     Solutation App     Solutation App     Solutations     Aurice Comos DB     Virtual machines     Virtual machines     Sorage accounts     Virtual machines     Virtual machines     Sorage accounts     Virtual machines     Asure Active Directory     Asure Active Directory     Advisor     Security Center     Security Center     Socasement + Billing     Help + support | <ul> <li>Properties</li> <li>Members</li> <li>Ormers</li> <li>Group memberships</li> <li>Applications</li> <li>Licenses</li> <li>Licenses</li> <li>Autor resources</li> <li>Activity</li> <li>Access reviews</li> <li>Autobleshoottig - Support</li> <li>Y Toubleshoottig</li> <li>New support request</li> </ul> | Armership type<br>Source<br>Type<br>Object ID<br>Members<br>@ 0 User(s)<br>Group membership:<br>@ 0 | ihers of the AVALL Application<br>Assigned<br>Cool<br>Security<br>b?47e64+col3d<br>0 Group(s)<br>Composition<br>Composition<br>D Group(s)<br>Composition<br>Composition<br>D Group(s)<br>Composition<br>Composition<br>D Group(s)<br>Composition<br>Composition<br>D Group(s)<br>Composition<br>Composition<br>D Group(s)<br>Composition<br>D Group(s)<br>Composition<br>D Group(s | 400.9495-4414393ad511                      | Copy to dipboard |    |           |              |                                                |  |

# Installing AVAIL

NOTE: Before continuing this section, you must provide AVAIL with the necessary values prior to deploying the AVAIL application across your organization. Please fill in the values in the form located in the <u>Submit Information to AVAIL</u> section.

Once you have completed the form, please wait for confirmation from the AVAIL Support team before continuing this instruction document.

#### Overview

Once you have supplied the necessary values to AVAIL and have received confirmation, you will need to inform your assigned AVAIL Support team member of your preferred method of installation: .msi (<u>MSI Installation</u>) or .exe (<u>EXE Installation</u>). Prior to installing AVAIL on your user's workstations, you will need to configure your software deployment process to include specific installer switches.

During installation, the switches defined in the sections of this chapter will create a special configuration file titled **ADFS.config** on each workstation. This file is critical for providing the AVAIL desktop application with special values for authenticating users through your Active Directory. You will need the values for the **Application ID** and the **SAML-P Sign-On Endpoint** that you found earlier in the <u>Submit Information to AVAIL</u> chapter.

It is highly recommended that you first perform a test installation with the defined installer switches prior to deploying AVAIL. In the sections below, there are examples provided which will show you how to install via command line.

#### **EXE** Installation

#### AVAILInstaller.exe

This file packages the AVAIL Desktop application and the Microsoft Visual C++ 2015 Redistributable (x64) into a single installer. The switches below are the values written in the <u>ADFS.config file</u> upon installing AVAIL.

Switches

- DisableUpdates=1
- ActiveDirectory=1
- ActiveDirectoryVersion="ADFS3"
- ActiveDirectoryAuthority="[Your SAML-P Sign-On Endpoint]"
- ActiveDirectoryRealm="[Application ID]"
- ActiveDirectoryClientId="[Application ID]"
- ActiveDirectoryRedirectUri="https://getavail.com"

Example

```
C:\>"C:\AvailInstaller.exe" /i /quiet /norestart DisableUpdates=1 ActiveDirectory=1
ActiveDirectoryVersion="ADFS3"
ActiveDirectoryAuthority="https://login.microsoftonline.com/4c5bf2ea-7b9d-4fff-ab3a
-5182900cab07/saml2" ActiveDirectoryRealm="42fc3910-509f-4b8f-b023-b417a855c526"
ActiveDirectoryClientId="42fc3910-509f-4b8f-b023-b417a855c526"
ActiveDirectoryRedirectUri="https://getavail.com"
```

#### **MSI** Installation

In order to properly install the AVAIL application via MSI installation, you will need to deploy one .exe installer and one .msi installer in the following order:

- 1. vc\_redist.x64.exe (optional, see below)
- 2. Avail.msi

#### 1. vc\_redist.x64.exe

The *vc\_redist.x64.exe* file is the Microsoft Visual C++ 2015 Redistributable (x64) and installs run-time components of Visual C++ libraries. These components are required to run C++ applications that are developed using Visual Studio 2015 Update 3 RC and link dynamically to Visual C++ libraries.

Note that many modern applications, such as Autodesk Revit® 2018 (or greater), also require the Microsoft Visual C++ Redistributable package and a supported newer version **may already be installed**.

Switches

• /i /quiet /norestart

Example

C:\>"C:\vc\_redist.x64.exe" /i /quiet /norestart

#### 2. AVAIL.msi

The *Avail.msi* is the installer for the AVAIL Desktop application. The switches below are the values written in the <u>ADFS.config file</u> upon installing AVAIL.

Switches

- DISABLEUPDATES=1
- ACTIVEDIRECTORY=1
- AD\_VERSION="ADFS3"
- AD\_AUTHORITY="[Your SAML-P Sign-On Endpoint]"
- AD\_REALM="[Your Application ID]"
- AD\_CLIENT\_ID="[Your Application ID]"
- AD\_REDIRECT\_URI="https://getavail.com"

Example

C:\>msiexec.exe /i "C:\Avail.msi" /quiet /norestart DISABLEUPDATES=1 ACTIVEDIRECTORY=1 AD\_VERSION="ADFS3" AD\_AUTHORITY="https://login.microsoftonline.com/4c5bf2ea-7b9d-4fff-ab3a-5182900cab0 7/saml2" AD\_REALM="42fc3910-509f-4b8f-b023-b417a855c526" AD\_CLIENT\_ID="42fc3910-509f-4b8f-b023-b417a855c526" AD\_REDIRECT\_URI="https://getavail.com"

### The ADFS.config file

After installing with the switches defined (either msi or exe), a special configuration file titled **ADFS.config** will be created on each workstation. This file is located in the same install location as the AVAIL.exe application (C:\Program Files\AVAIL). This file is a crucial component for providing the AVAIL desktop application with special values for authenticating users via your Active Directory.

Example

A proper, Azure-based ADFS.config file should look something like this:

```
<adfsSettings>

<add key="ActiveDirectoryVersion" value="ADFS3"/>

<add key="ActiveDirectoryAuthority" value="[Your SAML-P Sign-on Endpoint]"/>

<add key="ActiveDirectoryRealm" value="[Your Application ID]"/>

<add key="ActiveDirectoryClientId" value="[Your Application ID]"/>

<add key="ActiveDirectoryRedirectUri" value="https://getavail.com"/>

</adfsSettings>
```

## Support

#### Have a question?

Email us at <a href="mailto:support@getavail.com">support@getavail.com</a> or call us at +1 859-963-1616

AVAIL Solutions, Inc. 163 East Main Street 3rd Floor Lexington, KY 40507 USA

Website: <u>www.getavail.com</u> Phone: +1 859-963-1616 Email: <u>support@getavail.com</u>